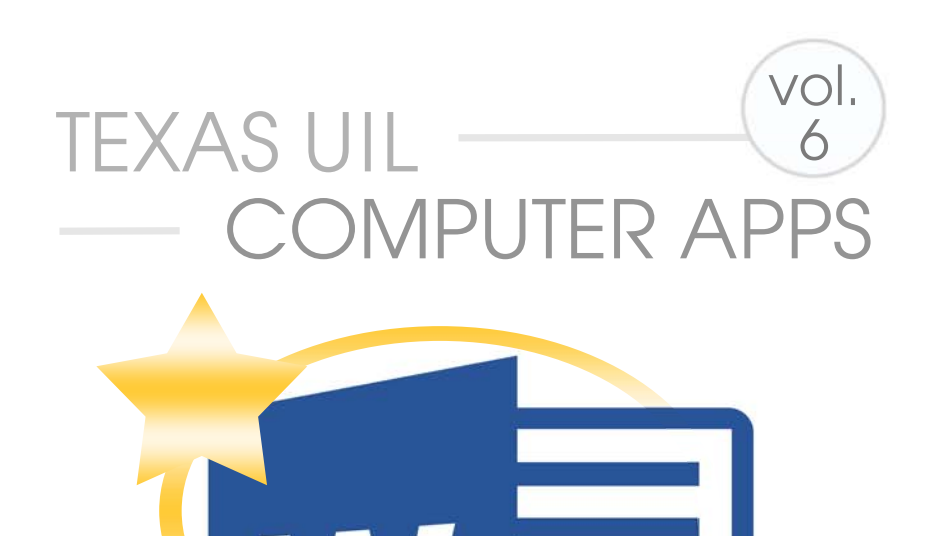

# \_\_\_\_advanced WORD CONCEPTS™

# Compatible with Office 2010 and 2013 UPDATED FOR OFFICE 2016

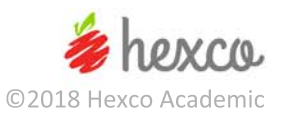

# **Computer Applications Concepts**

### Volume 6

## Word II – Office 2016 (and some earlier versions)

Written by

Maggie Nix and Beth Mader

Edited by

Nancy Barnard

**Copyright ©2018 by Hexco Academic**. All rights reserved. Reproduction or translation of any part of this work beyond that permitted by Section 107 or 108 of the 1976 *United States Copyright Act* without the permission of the copyright owner is unlawful. The purchaser of this product is responsible for adhering to this law that prohibits the sharing or reselling of copyrighted material with anyone. This precludes sharing with coaches or students from other schools via mail, fax, email, or simply "passing along." Hexco materials may not be posted online. Exception/permission for photocopies granted by Hexco Academic is only applicable for *Practice Packets* which may be copied expressly for the purchaser's group or classroom at the same physical location.

We are a small company that listens! If you have any questions or if there is an area that you would like fully explored, let us hear from you. We hope you enjoy this product and stay in contact with us throughout your academic journey. ~ President of Hexco Inc., Linda Tarrant

#### HEXCO ACADEMIC

www.hexco.com P.O. Box 199 • Hunt, Texas 78024 Phone: 800.391.2891 • Fax: 830.367.3824 Email: hexco@hexco.com

### IF YOU LIKE THIS PRODUCT, WE ALSO RECOMMEND

UIL Concepts books for Excel, Access, Integration, Functions, and Word

(Buy the bundle of six Concepts to save!)

Practice Packets for Region, Region/State, and State

**Invitational Tests** 

**Contest Document Templates** 

# Computer Applications Concepts Volume 6 Word II – Office 2016 (and some earlier versions)

### Introduction

Word is an amazing tool for working with all types of printed materials. Anyone can use Word to produce a professional, easily formatted letter using basic tabs and line spacing. This part of Word is simple to learn. It is also easy to learn the basic Mail/Merge feature to send personalized letters to hundreds or thousands of people on a name and address list or perhaps just to select few who fit certain criteria.

On the other end of the spectrum, Word can be used to create an interesting book or detailed report with multiple chapters, inserted charts and graphs, clip art and photos, interspersed outlines, cover sheet, generated index, table of contents, and even hyperlinks for online viewing. Multiple people can edit and modify the document, and all the edits may be viewed at one time to update the original.

In short, Word is incredibly powerful. What Word is not, is intuitive.

Word has been through many iterations designed to make it easier to navigate and use. Often, there are multiple ways to accomplish a task, and the trick is to know all the ways and be able to pick the best and most efficient method. However, there are a number of things that are hard to locate and negotiate if you are unfamiliar with the ribbons, tabs, task panes, dialog boxes, and toolbars.

This book has been written as a sequel to our *Computer Applications Concepts Volume 5 – Word I* book, however, if you already have a basic knowledge of Word and are seeking to take your skills to the next level, this is the book for you. The approach uses a simple tutorial format that provides a step-by-step guide through various functions and projects. Students will be given the opportunity to put many individual skills together to gain a better understanding of how they interact.

Written for Word 2016, this volume may be used with Word 2013, 2010, and 2007 as well. The 2016 version is much closer to the 2013 and 2010 versions, but there are some changes with 2016 as well. Several shortcuts changed, some features were relocated, and many graphics/dialog boxes were updated.

NOTE TO TEACHERS: There are many files saved through the course of this book. It might be easier to track a student's progress if a student's number or initials are appended to the file name so that they may be easily identified.

The **Appendix** contains answer keys for the exercises in the book, and a **Solutions CD** is available for purchase with the actual documents used in presenting the elements in this book, as well as the exercises.

# **Table of Contents**

| Starting Document            |    |
|------------------------------|----|
| Styles                       | 4  |
| Design Ribbon                | 4  |
| Letterhead                   | 7  |
| Resume                       | 8  |
| Tabs Quick Review            |    |
| Mailings Ribbon              |    |
| Start Mail Merge group       | 11 |
| Format Merged Data           | 13 |
| Write & Insert Field group   | 13 |
| Format Switches              | 15 |
| View Ribbon                  |    |
| Window group                 |    |
| Macros group                 |    |
| Outlining Ribbon             |    |
| Insert Ribbon                | 22 |
| Illustrations group          |    |
| Picture Tools Format Ribbon. |    |
| Size group                   |    |
| Adjust group                 | 23 |
| Arrange group                | 23 |
| SmartArt Tools Ribbon        | 26 |
| Chart Tools Ribbon           | 27 |
| Links group                  |    |
| Symbols Group-Equation       |    |
| References Ribbon            |    |
| Developer Ribbon             |    |

| Review Ribbon                                                          |    |
|------------------------------------------------------------------------|----|
| Proofing group                                                         |    |
| Language group                                                         |    |
| Comments group                                                         |    |
| Tracking group                                                         |    |
| Changes group                                                          |    |
| Compare group                                                          | 40 |
| Protect group                                                          | 41 |
| Exercises                                                              | 43 |
| Exercise 1 – Flower Shop Report                                        | 43 |
| Exercise 2 – Report with Table of Contents and Table of Figures        | 45 |
| Exercise 3 – Letter with Merge Codes and Switches                      | 46 |
| Exercise 4 – Quick Quiz using Outlining                                | 47 |
| Exercise 5 – Add SmartArt to Quick Quiz                                | 48 |
| Exercise 6 – Answer Key for the Quick Quiz.                            |    |
| Exercise 7 – Fill-in-the-Blank Quiz                                    | 50 |
| Exercise 8 – Complete Fill-in-the-Blank Quiz                           | 51 |
| Appendix                                                               | 52 |
| Appendix 1 – Ex 1 – Flower Shop Report                                 | 52 |
| Appendix 2 – Ex 2 – Report with Table of Contents and Table of Figures | 54 |
| Appendix 3 – Ex 3 - Document with Merge Codes and Switches             | 55 |
| Appendix 4 – Ex 4 – Quick Quiz                                         | 58 |
| Appendix 5 – Ex 5 – Add SmartArt to Quick Quiz                         | 59 |
| Appendix 6 – Ex 6 – Add Answer Key for Quick Quiz                      | 60 |
| Appendix 7 – Ex 7 – Fill-in-the-Blank Quiz                             | 61 |
| Appendix 8 – Ex 8 – Complete Fill-in-the-Blank Quiz                    | 62 |
| Index                                                                  |    |

2

### Computer Applications Concepts Volume 6 Advanced Word – Office 2016

### I. Starting Document

- A. The **Concepts-6 Original** document is available on the Solutions disk. It is the same document that was used in the Concepts 5 booklet, and it was named **Concepts-5 Original** in that booklet. Start with that document and rename it to be **Concepts-6 Original**.
- B. If you do not have access to this document, you will need to create it now, using Calibri, 12-point font and the text below.
- C. Save it as **Concepts-6 Original**.
- D. Verify that the document is correct and protect it by going to the **Review Tab** and select **Restrict Editing** in the **Protect** group, and click to *Allow only this type of editing in the document* under the **Editing Restrictions** section, then scroll to select *No changes (Read only)*.
- E. Close the document.

Amethyst is a violet or purple variety of quartz used as an ornamental stone. The name is said to be derived from the Greek words for "not" and "to intoxicate," expressing the old belief that the stone protected its owner from strong drink. It was held that wine drunk out of a cup of amethyst would not intoxicate. According to the Reverend Jim Stone however, the word may probably be a corruption of an Eastern name for the crystal.

The color of amethyst is usually attributed to the presence of manganese, but as it is capable of being much altered and even discharged by heart it has been referred by some authorities to an organic source. Ferric thiocyanate has been suggested, and sulphur is said to have been detected in the mineral. On exposure to heat, amethyst generally becomes yellow, and much of the cairngorm or yellow quartz of jewelry is said to be merely "burnt amethyst." Veins of amethystine quartz are apt to lose their color on the exposed outcrop.

Amethyst is composed of an irregular superposition of alternate lamellae of right-handed and left-handed quartz. It has been shown by Professor Amy Thiste that this structure may be due to mechanical stresses. In consequence of this composite formation, amethyst is apt to break with a rippled fracture, or to show "thumb markings," and the intersection of two sets of curved ripples may produce a pattern on the fractured surface something like that of "engine turning." Some mineralogists apply the name of amethyst to all quartz which exhibits this structure, regardless of its color.

The amethyst was used as a gemstone by the Egyptians and was largely employed in antiquity for intaglios. Beads of amethyst are found in Anglo-Saxon graves in England. Amethyst is a very widely distributed mineral, but fine, clear specimens fit for cutting as ornamental stones are confined to comparatively few localities. Such crystals occur either in cavities in mineral-veins, in granitic rocks, or in the lining of agate geodes. A huge geode, or "amethyst-grotto," from near Santa Cruz in southern Brazil, was exhibited at the Dusseldorf Exhibition of 1902. Many of the hollow agates of Brazil and Uruguay contain a crop of amethyst crystals in the interior. Much fine amethyst comes from Russia, especially from near Mursinka in the Ekaterinburg district. Many localities in India yield amethyst, and it is found also in Ceylon.

Purple corundum, or sapphire of amethystine tint, is called Oriental Amethyst, but this expression is often applied by jewelers to find examples of the ordinary amethystine quartz, even when not derived from Eastern sources.

Amethyst occurs at many localities in the United States, but it is rarely fine enough for use in jewelry. Among these may be mentioned Amethyst Mountain, Texas; Yellowstone National Park, Wyoming; Delaware County, Pennsylvania; Haywood County, North Carolina; and Stow, Maine. It is found also in the Lake Superior district.

### II. Styles

**Note:** For Word 2016, the following **Document Formatting** will be found under the **Design Ribbon**. For Word 2010, the following **Document Formatting** can be found in the **Change Styles** drop down menu under the **Home Ribbon** or in the **Themes** group under the **Page Layout Ribbon**. The specific instructions and images will be for Word 2016.

- A. Styles is an easy way to create consistent formatting in a large document or a document that has several parts being created or edited by many people.
- B. Open a new blank Word document.
- C. On the **Design Ribbon**, click on the down arrow on the **Themes** icon to show the options depicted on the right.
- D. Flip through the **Themes** and notice what happens in your document as you scroll. Many Headings and Styles come in colors that are associated with a preset color theme.
- E. To see some of the color themes that are available, select the Colors arrow and click customize colors.
- F. We will now create a new color theme called **Concepts-6**.
  - 1. In the Name box type **Concepts-6**.
  - Click on the down arrow for the Text/Background Dark 1 color box.
    a. Select more colors, click on the Custom tab.
    - b. Select Color model as RGB.
    - set the RGB colors to the following values. Red: 0, Green: 32, and Blue: 107
    - d. Click OK.

а.

- 3. Click on the down arrow for the **Accent 1** color box.
  - a. Select more colors, click on Custom tab.
  - b. Set the RGB colors to Red: 145, Green: 127, and Blue: 252, and click OK.
- 4. Click on the down arrow for the **Accent 2** color box.
  - a. Select more colors, and click on the Custom tab.
  - b. Set the RGB colors to Red: 126, Green: 154, and Blue: 243, and click OK.
- 5. Click on the down arrow for the **Accent 3** color box.
  - Select more colors, and click on the Custom tab.
  - b. Set the RGB colors to Red: 255, Green: 255, and Blue: 102, and click OK.
- 6. Click on the down arrow for the **Accent 4** color box.
  - a. Select more colors, and click on the Custom tab.
  - b. Set the RGB colors to Red: 255, Green: 204, and Blue: 102, and click OK.

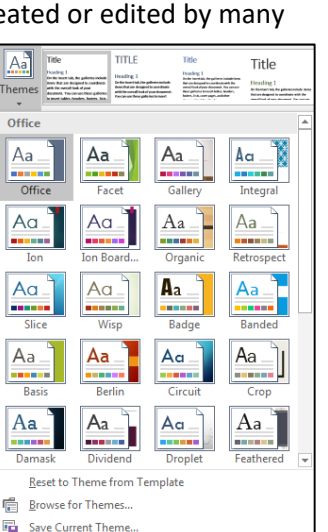

| A Paragraph Spacing *    |                          |  |
|--------------------------|--------------------------|--|
| Colors Fonts             | rects *<br>et as Default |  |
| Custom                   |                          |  |
|                          | Concepts-6               |  |
| Office                   |                          |  |
|                          | Office                   |  |
|                          | Office 2007 - 2010       |  |
|                          | Grayscale                |  |
|                          | Blue Warm                |  |
|                          | Blue                     |  |
|                          | Blue II                  |  |
|                          | Blue Green               |  |
|                          | Green                    |  |
|                          | Green Yellow             |  |
|                          | Yellow                   |  |
|                          | Yellow Orange            |  |
|                          | Orange                   |  |
|                          | Orange Red               |  |
|                          | Red Orange               |  |
|                          | Red                      |  |
|                          | Red Violet               |  |
|                          | Violet                   |  |
|                          | Violet II                |  |
|                          | Median                   |  |
|                          | Paper                    |  |
|                          | Marquee                  |  |
|                          | Slipstream               |  |
|                          | Aspect                   |  |
| <u>C</u> ustomize Colors |                          |  |

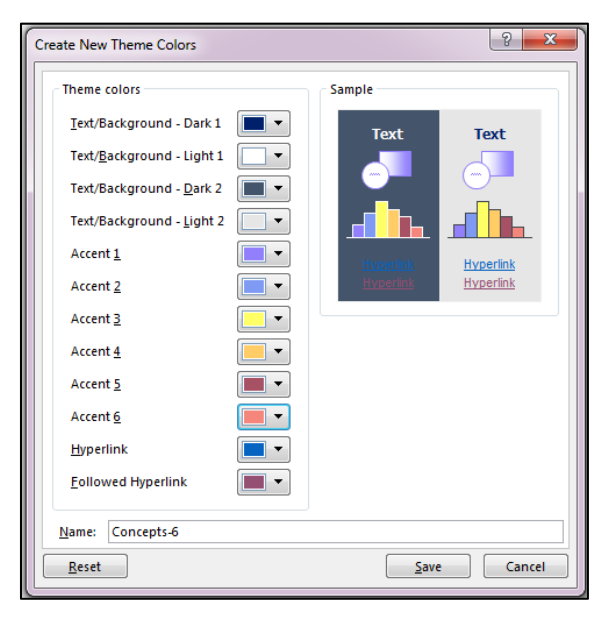

- J. Build a Resume with a template
  - 1. For this exercise, we will use a **Template** as a base and **Quick Parts** to modify it.
  - 2. Open a blank document.
  - 3. From the File Tab, select New, and then Search for Origin Resume and select it.
  - 4. Set your Style colors to **Concepts-6**.
  - 5. Make the following adjustments to the top box that is very thin (Not the Name box.)
    - a. Highlight the dotted line (you may need to click just below and drag up to catch it), then right click and select **Border Styles**. (For Word 2010, highlight the dotted line and then select Page Borders on the Page Layout Tab.)
    - b. For the style, select a style with two lines, make the color Red, Accent 5 from the Concepts-6 palette and set the width to 1 ½ point. Use only a top border.
    - c. Repeat the steps to put a double red line at the bottom line on the box at the bottom of the page.
  - 6. The first box of data is called the **Resume Name Box**.
    - a. Click in the block and a Quick Parts tab will display at the upper left of the box.
    - b. Click on the down arrow and you can see different options for the box.
    - c. Leave this one as it is without a picture.
    - d. Notice that the name beside the arrow

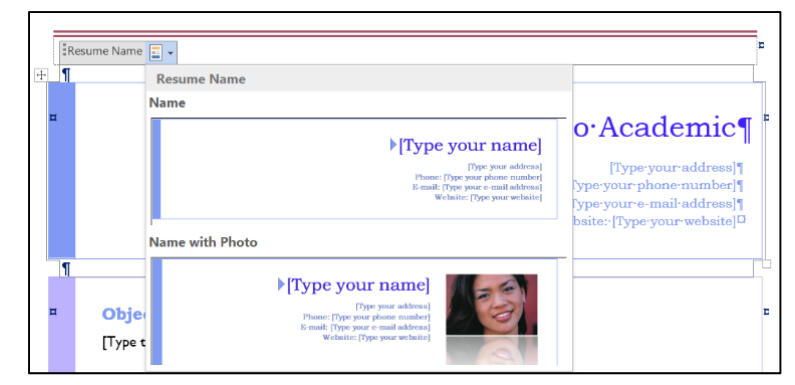

matches the name of the computer. It if is yours, great, if not, change it by typing over it.

- e. All of the items in the brackets [] can be edited by typing in them. These are like a fill-in-the-blank form.
- f. Insert your personal information in the brackets. Use a special character between the street address and the city.
- g. You can delete controls on this form. If you do not have a web address delete the control and the line it is on.
- 7. The main group does not have a specific name, but many of the items in it can be found in the **Quick Parts, Building Blocks Organizer**.
  - a. Delete the **Objectives** section, just highlight and delete.
  - b. Fill in the **Education** section as shown to the right. Notice as you type an accomplishment and space down the arrow appears as you go. It is part of a bulleted list.

#### Education

**Masters of Public Administration** (December 2000)

- Honors Program
  Student tutor Economics
- Student tutor Economics
- c. Copy the **Skills** heading and list below it, and paste another copy of these two lines below the existing lines.
- d. Change the words **Skills** in the first instance to be **School Activities**, and list the following activities: Student Council, Symphonic Band Flute, and Basketball.
- e. Delete the **Experiences** section, assuming the student has no work history.

- 2. Right click anywhere in the chart area to select the **Format Chart Area** to make changes to the border around the entire chart.
  - a. Select **Fill & Line** from the list.
    - (1) Under Border, click on the Solid line radio button.
    - (2) Select any color; we chose black.
    - (3) Set the width to 2 point.
    - (4) Click on the Close button to close the dialog box.
- 3. Right click on the pie to select all pieces of the pie, and select Format Data Series.
  - a. Click on **Fill & Line**, and click on the Solid line radio button under Border.
    - b. Select a color; we chose black.
  - c. Set the width to 2 point and close the dialog box.
- 4. Create the title as shown with bold black type.
- 5. Position the legend on the right and make each slice a different color.
- 6. The chart should have a similar appearance as shown below.

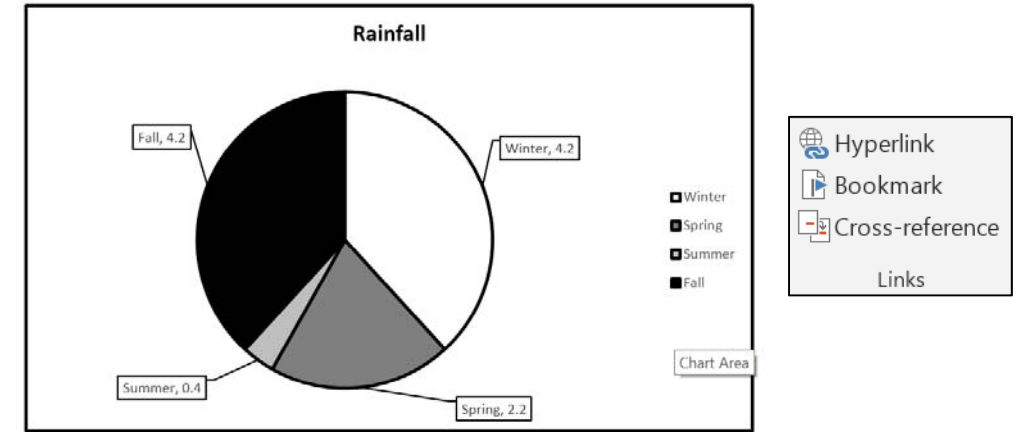

- 7. Save the document as **Shapes** and close it.
- K. The **Links** group has icons that enable using a **Hyperlink** to an external element, a **Bookmark**, or creating of a **Cross-reference.** 
  - 1. To insert a hyperlink in your document, open **Concepts-6 Original** and save as **Links** and follow these instructions.
    - a. Select the word **Amethyst** in the first paragraph.
    - b. Click on the Hyperlink icon in the Links group of the Insert Ribbon.
    - c. An **Insert Hyperlink** dialog box opens with **Amethyst** in the *Text to display* box.
    - d. Click on the **Browse** the web icon to the right of the *Look in* box.
      - (1) Search the web for Amethyst.
      - (2) Click on a site and go to it. We chose http://en.wikipedia.org/eiki/Amethyst.
      - (3) Copy the address of the website, and paste it into the *Address* box at the bottom of the **Insert Hyperlink** dialog box.
      - (4) Click OK.
    - e. The word **Amethyst** will now appear in blue with an underline indicating it has a linking address.
    - f. With your cursor, hover over the word and the web address will display in a temporary box.
  - 2. To insert a **Bookmark** in your document follow these instructions.
    - a. Place your cursor at the beginning of the first paragraph.

- Click on Design Mode in the Controls group of the Developer Ribbon, and the Properties icon immediately below the Design Mode icon will activate.
  - a. Put the cursor to the right of **Name** and hit tab.
  - b. Click on the **Aa** that says **Plain Text Content Control** when your cursor hovers over the icon.
  - c. The box below appears with your cursor in the box.

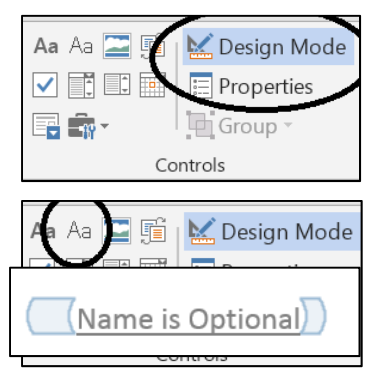

d. Delete the contents in the box and type the following: Name is Optional

Click or tap here to enter text.)

- e. Highlight the text and hit CTRL-U to underline as shown to the right.
- 7. Place your cursor directly in front of the word **Male**, and click on the down arrow to the

right of the Legacy Tools icon in the Controls group of the Developer Ribbon and select the Check box icon in the Legacy Forms options.

- a. Enter two spaces between the box and the word **Male**. (Note that the box may be shaded.)
- b. In the same drop-down icon area, click on the **Form Field Shading** icon to turn shading off.
- c. Double click on the check box to open the **Check Box Form Field Options** dialog box.
  - (1) Click on the radio button for **Not Checked.**
  - (2) Click OK.
- 8. Place your cursor directly in front of the word **Female**, and repeat the process to add a check box in front of **Female**.
- 9. Repeat this step for all of the Age groups.
- 10. The last question will use check boxes also, but first put the list in alphabetical order.
  - a. Selecting all of the items in the list, go to the **Home Ribbon** and select the **AZ** sort button from the **Paragraphs** group.
  - b. Sort by **Paragraph** in **ascending** order.
  - c. Insert check boxes in front of the name for each of the clubs. Be sure to put two spaces between the box and the club name, and be sure the radio button for **Not Checked** is selected for each.
- 11. Now put in drop-down list controls for Major and Year.
  - a. With your cursor to the right of **Major**, hit tab.
    - (1) Click on the **Drop-Down List Content Control** icon in the **Controls** group of the **Developer Ribbon**.
    - (2) Replace the wording in the box with the following: Select a major subject
    - (3) With the cursor in the box, click on the **Properties** button in the **Controls** group and a **Content Control Properties** dialog box opens.
      - (a) In the **Locking** section of the box, click the box by *Content Control cannot be deleted*. (This will allow changes to be made to the contents of the control, but deleting the control itself cannot be done.)

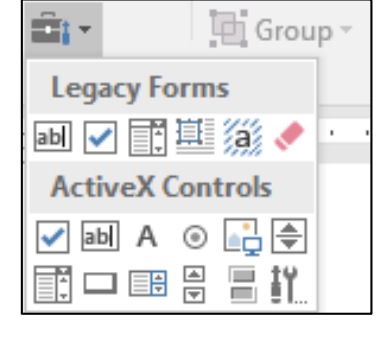

### XII. Exercises

- A. **Exercise 1 Flower Shop Report** using the following specifications.
  - 1. This report will use several elements that have already been discussed.
  - 2. This exercise is designed to give an idea how to put the elements together and modify things to create a report that suites your needs.
  - 3. The report will include a cover sheet with a watermark, a table of contents, a table of figures, headers and footers, and two graphs.
  - 4. Open a new document with 1" margins and create a cover page with a watermark.
    - a. Add a watermark to print on the cover page.
      - (1) Search for roses in the **Online Pictures** and select the picture to the right or one similar to it.
      - (2) Be certain that the background is white.
      - (3) Click on the picture in your document and save it as a picture in a location you can find later.
      - (4) Delete the picture in your document.
    - b. Insert a watermark using the picture saved.
      - Scale should be Auto, and make sure the box for *Washout* is checked.
        Click OK.
    - c. From the Quick Parts drop-down list on the Insert Ribbon, insert the Filigree template from the Building Blocks Organizer as the cover page, and make all the text Bookman Old Style. (Note: In Word 2010, if Filigree is unavailable, choose a different cover page with a white background so the watermark will be visible.)
    - d. Make the text in the title box 28 point font, the subtitle box 20 point font, and the author/company name, address and date boxes 14 point font.
      - (1) For title, use The Flower Shop Sales Report 2018.
      - (2) For subtitle, use Annual Sales Report for the Texas Region.
      - (3) For author/company name, use Macon M. Growle.
      - (4) Add the current date and delete the extra company address boxes.
  - 5. Add Headers and Footers.
    - a. Use **Bookman Old Style** 8 point type and right justify the following header on all pages except the cover page: **Sales Report 2018**
    - b. Add a footer with the same formatting at the header shown as: Flower Shop
    - c. Close Header and Footer and move your cursor back into the document.
  - 6. Create the body of the Report.
    - a. Select the color theme **Concepts-6**.
    - b. Center the title, **Texas Region Sales Report**, in the **Heading 1 Style**, and change to be 16 point font, and Dark Blue, Text 1 color.
    - c. Double space after the title.
    - d. Enter the following text, left justified with **Heading 2 Style** and make the font bold, underlined, and Dark Blue, Text 1 color: **2018 Sales**
    - e. Select **6 Normal Style** and type the following paragraph without indentation under the **2018 Sales** heading.

As you can see from the graph below, there is a peak in flower sales in the second quarter. This is most likely due to Mother's Day (May) and the increase in the number of weddings taking place in June.

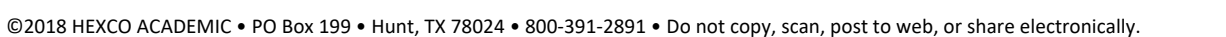

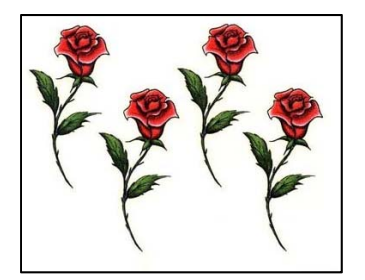

5. Fifth merged document

| Current Date                                                                                                    |
|----------------------------------------------------------------------------------------------------|
| Chase Indreems                                                                                                    |
| 688 Timber Ln<br>Crockett, TX 75835                                                                                                    |
| Dear Salesperson                                                                                                    |
| Your annual sales total of \$1,709,511.00, has qualified you and a friend for the company's annual reward trip. This year we will be going to the Costa del Sol in Spain. Your trip is scheduled for May 25 - June 2, and you will receive your planning packet shortly. |
| Your sales quota for next year will be \$1,145,372, which is two-thirds of your current year's sales.                                                                                                    |
| Sincerely yours                                                                                                    |
|                                                                                                    |
| Fay Kayshions<br>Incentives Program Director                                                                                                    |

### 6. Exercise 3 – Document showing Merge Field Codes

| Current Date                                                                                                    |
|----------------------------------------------------------------------------------------------------|
| { MERGEFIELD "First_Name" } { MERGEFIELD Last_Name }<br>{ MERGEFIELD Address }<br>{ MERGEFIELD City \*Lower \*FirstCap}, { MERGEFIELD State \*Upper} { MERGEFIELD Zip }<br>Dear Salesperson                                                                                                    |
| Your annual sales total of { MERGEFIELD Sales \#\$,#.00}, has qualified you and a friend for the company's annual reward trip. This year we will be going to the Costa del Sol in Spain. Your trip is scheduled for { IF { MERGEFIELD Region } = 1 "May 25 - June 2" "June 9 - June 16" }, and you will receive your planning packet shortly. |
| Your sales quota for next year will be { ={ MERGEFIELD Sales } *0.67 \#\$#,}, which is two-thirds<br>of your current year's sales. { MERGEFIELD Note \*Lower \*FirstCap}                                                                                                    |
| Sincerely yours                                                                                                    |
| Fay Kayshions<br>Incentives Program Director                                                                                                    |

#### Index

3-D Effects.....25 Accept ......40 Add Chart Element.27 Address block.....12 Adjust group .....1, 23 ALT-F9.....13, 14 Appendix.....2, 44, 45, 46, 47, 48, 49, 50, 51, 52, 54, 55, 58, 59, 60, 61, 62 Appendix 1 - Ex 1 - Flower Shop Report..2, 52 Appendix 2 – Ex 2 – Report with Table of Contents and Table of Figures....2, 54 Appendix 3 - Ex 3 -Document with Merge Codes and Switches... Appendix 4 – Ex 4 – Quick Quiz .....2, 58 Appendix 5 - Ex 5 - Add SmartArt to Quick Quiz .....2, 59 Appendix 6 - Ex 6 - Add Answer Key for Quick Quiz .....2, 60 Appendix 7 - Ex 7 - Fill-inthe-Blank Quiz...2, 61 Appendix 8 – Ex 8 – Complete Fill-in-the-Blank Quiz....2, 62 Arrange All .....16 Arrange group...1, 23, 26 Artistic Effects ......23 Assign macro.....17 Balloons ......39 bar stop tab.....10 Bookmark......28, 29 Border Styles......8 bottom border ......6 Building Blocks Organizer BW-Outline .....21 Captions group...32, 33, 44 Change Picture.....23 Change Shape .. 24, 26 Change Styles.....4 Changes group...2, 40, 42 Chart...1, 27, 28, 32, 33, 48 Chart Tools Ribbon....1. 27 Check box.....36 Clip Art .....7, 22, 32

color themes ......4 Combine......40, 41 Combine Documents..41 Comments group....2, 39 Compare Documents.40, 41 Compare group..2, 40, 41 **Compress Pictures .23** Con6MergeCodes.mdb .....12, 46 Concepts-6 color palette .....6 **Content Control Properties** Controls group..36, 37, 50 Corrections ......23 cover page ......43, 45 Crop ......22 Cross-reference.....28 Customize Fonts......5 Design Mode....36, 37 Design Ribbon....1, 4, 5, 27, 31 Developer Ribbon., 34, 36, 50 Document Formatting..4, 5 Draft.....18 Draw text box.....25 Drawing Tools....24, 25, 26 **Drop-Dow List Content** Control......36 Edit Shape .....24 Editing Restrictions...3, 42 Equation......30, 31 **Equation Tools-Design** Ribbon ......30 Excel Chart .....27 Exercise 1 – Flower Shop Report.....2, 43 Exercise 2 – Report with Table of Contents and Table of Figures...2, 45 Exercise 3 – Letter with Merge Codes and Switches.....2, 46 Exercise 4 – Quick Quiz using Outlining....2, 47 Exercise 5 – Add SmartArt to Quick Quiz.....2, 48 Exercise 6 – Answer Key for the Quick Quiz .....2.49 Exercise 7 - Fill-in-the-Blank Quiz.....2, 50

Exercise 8 - Complete Fillin-the-Blank Quiz..2, 51 Exercises ......2. 43 Expand and collapse....19 File Tab...8, 32, 34, 39 Filigree template....43 Fill-In Form ......34 Fill-in Survey.....34, 37 Filling in forms......37 Flowchart ......24, 32 Fonts .....5 Form Field Shading...36 Format Switches 1, 15 Format Tab.....6 Formatting Restrictions.41 Formulas ......31 Gridlines.....18 Home Ribbon....4, 5, 10, 17, 19, 20, 29, 30, 36, 41, 42 hyperlink .....7, 28, 33 If...then...else function..46 Illustrations group1, 22, 24, 26, 27, 32 Increase Indent ......42 Insert Merge Field..13 Insert New Equation...30, 31 Insert Ribbon...1, 9, 22, 24, 26, 27, 28, 29, 30, 31, 32, 43 Insert Shapes group..24, 25 Language group .2, 38 Legacy Forms ......36 Legacy Tools.....36, 50 Letterhead .....1, 7 Links group...1, 28, 29 Macros group.....1, 17 Macros.docm .....17 Mailings Ribbon....1, 11, 12, 13 Master Document..18 Match Fields.....12 Merge codes .....11 MergeCodes.....14, 46 MERGEFIELD codes..13, 14 Move up/ Move down...19 Multilevel List...19, 47 MyLetterhead.dotx..7 MyResume.dotx.....9 Navigation Pane .....18 New Address List....11

New Drawing Canvas24 New Entry ..... 12 New Style .....5, 6 Normal....5, 6, 43, 44, 50 Online Pictures.....7, 22, 32, 43 Origin Resume...... 8 Outline ......18, 20, 27 outline level .....19, 20 Outline Tools....18, 20 Outlining Ribbon....1, 18, 19, 20 Page Layout Ribbon..4, 42 Paragraph group.....10, 19, 41.42 Picture Effects ...... 23 Picture Layout ..... 23 Picture Styles group...23 **Picture Tools Format** Ribbon .....1, 22 Pictures Tools Ribbon...23 Pie Chart..... 27 Plain Text Content Control Position...16, 23, 26, 28, 32 Preview Results...13, 14 Print Layout..... 18 Proofing group ...2, 38 Protect group .2, 3, 41 Quadratic Formula 30 Quick Parts ..... 8, 9, 43 Quick Pick list ......7 Recipient List....11, 12 Record Macro ..... 17 References Ribbon...1, 32, 33, 44 Reject .....40, 42 Remove Background...23 Research ..... 38 Reset Picture ...... 23 Restrict Editing.....3, 37, 41, 42 Resume .....1, 8, 9 Resume Name Box.. 8 Review Ribbon2, 38, 39, 40.41.42 Review Tab...... 3 ReviewRibbonPt1...38, 39 ReviewRibbonPt2....40, 41 RGB .....4, 5 Rotate ..... 23 Ruler.....10, 16, 18 Script..... 31 Select Recipients...11, 12

©2018 HEXCO ACADEMIC • PO Box 199 • Hunt, TX 78024 • 800-391-2891 • Do not copy, scan, post to web, or share electronically.

Set as Default .....5 Shadow Effects .....25 Shape Effects ... 25, 27 Shape Styles...25, 26, 27 Shapes.. 24, 26, 27, 28 Show.....7, 10, 16, 18, 19, 20, 27, 32, 33, 39, 40, 41 Show Level ......20 Show Markup......39 Show Preview .....7 Show Source Documents .....40, 41 Show Text Formatting .....19, 20 Size and Position....32

Size group .....1, 22 SmartArt..1, 26, 27, 32, 48 SmartArt Tools Format Ribbon ......26, 27 SmartArt Tools Ribbon. 26 Split ......16 Start Mail Merge group .....1, 11, 12 Stop Protection 37, 42 Stop Recording......17 Structures group...30, 31 Styles.. 1, 4, 5, 6, 7, 23 Styles group ... 5, 7, 23 Subscript ......31 Superscript......31 Switch Windows ....17

switches...11, 13, 15, 46 Symbols....1, 7, 30, 31 Symbols group...30, 31 Symbols Group-Equation .....1, 30 Synchronous Scrolling...16 Table of Figures...33, 45 Tabs Quick Review....1, 10 TabSetting.....10 Template ......8, 34 Text group......9 Text Wrapping ......23 Themes group ......4 Thesaurus......38 toggle .....13 Tools group ......30